בס״ד

## הנחיות לפתיחת יחידה בקלאס אי

- לחצו כאן כדי להיכנס לספריית תושבעייפ.
- היכנסו לאתר באמצעות שם משתמש וסיסמה.
- גללו באתר ובחרו את היחידה של המבחן הארצי.
  - לחצו למטה על הוספה ליחידות שלי

|                     | HEMED חיפוש תוכן.              |
|---------------------|--------------------------------|
|                     | חזרה →                         |
| מקצוע<br>הלכה       |                                |
| הלכה<br>פורים       |                                |
| יחידות בגרוי<br>ללא |                                |
| שכבות גיל 🔃 יסודי   | תצוגה מקדימה הוספה ליחידות שלי |
|                     |                                |
| 2 Powere            | d by Classe                    |

• כעת היכנסו ליחידות שלכם. לחצו על הכפתור למעלה

| דות שלי                | (Q                  | HEMED חיפוש תוכן.<br>בית חינוך כמשפחה |
|------------------------|---------------------|---------------------------------------|
| , אנוו ים אווו ים 😈    | פו טנוו             | חזרה →                                |
| <sup>גמרא</sup> ללא גו | מקצוע<br>הלכה       |                                       |
| <sup>משנה</sup> 🕕      | הלכה<br>פורים       |                                       |
| אמצעי<br>שיעור         | יחידות בגרות<br>ללא |                                       |
|                        | שכבות גיל<br>יסודי  | תצוגה מקדימה הוספה ליחידות שלי        |
|                        |                     |                                       |
|                        | <b>2</b> Powered    | by Classe                             |

 היחידה של המבחן הארצי נמצאת אצלכם. לחצו על יחידת המקור של המבחן הארצי והיכנסו לתוכה.

|                                   |                        | דרייב   📠 ספריה                           | 🛔 היחידות שלי   🖬 יומן 🖕 גוגל            |
|-----------------------------------|------------------------|-------------------------------------------|------------------------------------------|
| יחידות ♀                          | גות 🛩 שנים להצגה 🛩 חפש | כל הכיתות 🧹 כל המקצוע                     | יחידה חדשה +                             |
|                                   |                        | ן <mark>הלכות</mark><br>קריאת<br>הסגילה י | יחידת מקור 🖉 🛓 ביחידת מקור               |
| מסכת בבא קמא<br>כתובים <u>קוא</u> | הלכות שמיטה<br>הלכה    | הלכות פורים<br>הלכה<br>2 2                | מבחן ארצי כיתה ו תשפ"ב<br>תלמוד ותושבע"פ |

בתוך יחידת המקור נמצאים שלושה מבחנים: משנה, גמרא והלכה.
 כעת עליכם לפתוח כיתה. לחצו על כפתור השיתוף למעלה משמאל
 ובחרו שם לכיתה שלכם. לחצו על סיום וחזרו למסך הראשי באמצעות
 לחיצה על החץ

| שיתוף (חום ביתוף) בשיתוף בשיתוף בייתוף בייתויותייתיום בייתוף בייתוף בייתויותיותיום בייתויתיותיותיותייתויתיי | - יחידת מקור                     |                                    |                                                                                                    |
|----------------------------------------------------------------------------------------------------|----------------------------------|------------------------------------|----------------------------------------------------------------------------------------------------|
|                                                                                                    | 3                                | 2                                  |                                                                                                    |
|                                                                                                    | מבחן בגמרא כיתה ו'<br>₪ מבחן 🕼 ۞ | מבחן במשנה כתה ו'<br>₪ מבחן מבחן • | מבחן בהלכה כיתה ו'<br>ש מבחן (בהלכה כיתה ו'<br>מבחן ( ເשני מבחן ( יוון יווי מבחן מבחן מבחן מבחן מבחן מבחן מבחן מבחן |

 שימו את הסמן על היחידה של המבחן ותראו שכעת מופיעות שתי יחידות : יחידת מקור והכיתה שפתחתם. לחצו על היחידה הנוספת שאתם פתחתם. ושתפו אותה לתלמידים. ניתן לשתף באמצעות קוד או באמצעות קישור. ניתן תמיד גם לשתף באמצעות לחיצה על כפתור השיתוף למעלה משמאל.

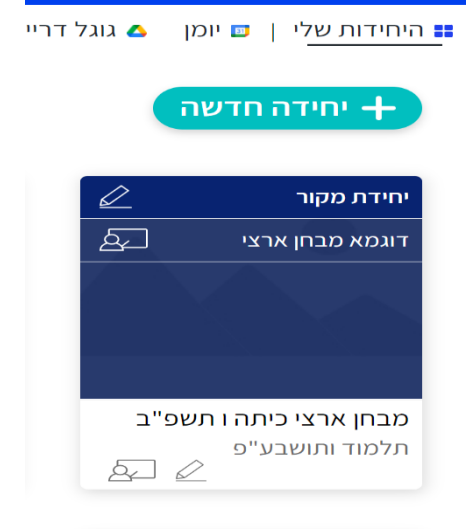

class

- אם בחרתם לשתף באמצעות קוד על התלמידים להיכנס לאתר
  CLASS E באמצעות חיפוש בגוגל או בלחיצה כאן.
  - לאחר מכן יש ללחוץ על הצטרפות לשיעור

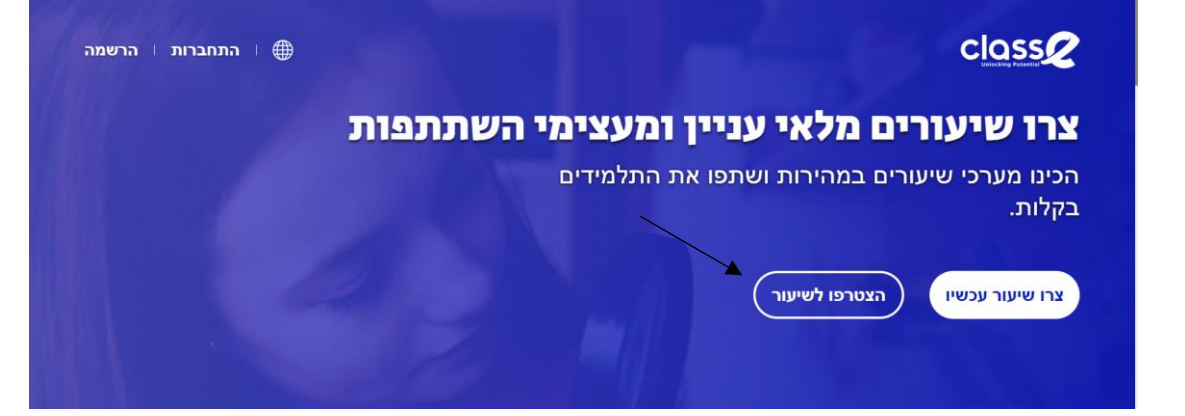

• ולהכניס את הקוד שקבלתם ליחידה

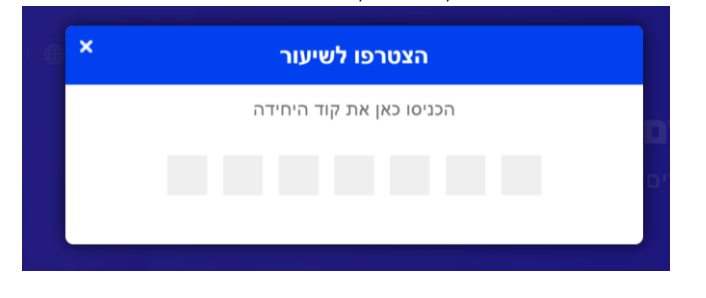

• כעת התלמיד יוכל להיכנס ליחידה ולבצע את המשימה.